## **BAB 5. IMPLEMENTASI DAN PENGUJIAN**

#### 5.1 Implementasi

Pada bagian ini, implementasi sistem dipaparkan secara detil sesuai rancangan dan komponen (*tools*) bahasa pemrograman yang dipakai. Dengan menggunakan konsep client server atau model arsitektur yang terdiri dari dua bagian yaitu sistem client (user) dan sistem server (Admin) yang berkomunikasi melalui jaringan komputer ataupun pada komputer yang sama. Client selalu memulai koneksi ke server, sementara proses server selalu menunggu permintaan dari client. Implementasi rancangan proses dapat disertai dengan potongan kode pada proses yang dimaksud.

#### 5.1.1 Implementasi Database

Implementasi database merupakan hasil implementasi dari rancangan database sesuai perancangan yang telah dilakukan sebelumnya pada bab sebelumnya. Gambar 5.1 merupakan hasil implementasi database yang dibangun menggunakan MySQL.

| Table 🔺          | Action                                                  | Rows | Туре   | Collation         | Size      | Overhead |
|------------------|---------------------------------------------------------|------|--------|-------------------|-----------|----------|
| akun             | 🚖 🗐 Browse 🛃 Structure 👒 Search 👫 Insert 🚍 Empty 😄 Drop | 1    | InnoDB | latin1_swedish_ci | 16<br>KiB | -        |
| dataset_register | 🚖 🔲 Browse 🕼 Structure 👒 Search 👫 Insert 🚍 Empty 🤤 Drop | 6    | InnoDB | latin1_swedish_ci | 16<br>KiB | -        |
| statistik        | 🚖 🗐 Browse 🖟 Structure 👒 Search 👫 Insert 🚍 Empty 😄 Drop | 34   | InnoDB | latin1_swedish_ci | 16<br>KiB | -        |
| stimulus         | 🚖 🔲 Browse 🎼 Structure 👒 Search 👫 Insert 🚍 Empty 🤤 Drop | 1    | InnoDB | latin1_swedish_ci | 16<br>KiB | -        |
| userdata         | 🚖 🗐 Browse 📝 Structure 🔍 Search 👫 Insert 🚍 Empty 🖨 Drop | 0    | InnoDB | latin1_swedish_ci | 16<br>KiB | -        |
| 5 tables         | Sum                                                     | 42   | InnoDB | latin1_swedish_ci | 80<br>KiB | 0 B      |

Gambar 5. 1 Database FacEmot

Database sistem mempunyai tabel, yaitu tabel akun, tabel dataset\_register, tabel statistik, tabel stimulus, dan tabel userdata. Implementasi dari tabel-tabel tersebut adalah sebagai berikut:

### 5.1.1.1 Gambar Tabel Akun

| # | Name          | Туре         |
|---|---------------|--------------|
| 1 | AKUN_ID 🔑     | int(11)      |
| 2 | AKUN_USERNAME | varchar(100) |
| 3 | AKUN_PASSWORD | varchar(255) |
| 4 | AKUN_NAMA     | varchar(255) |

### Gambar 5. 2 Tabel Akun

Tabel akun digunakan untuk menyimpan data dari admin yang nantinya digunakan untuk login ke aplikasi, admin hanya dapat di daftarkan lewat database.

## 5.1.1.2 Gambar Tabel Dataset Register

| # | Name            | Туре         |
|---|-----------------|--------------|
| 1 | DR_AUTO_ID 🔌    | int(11)      |
| 2 | DR_ID_REGIS     | int(11)      |
| 3 | DR_NAMA_LENGKAP | varchar(255) |
| 4 | DR_KAMERA       | varchar(255) |
| 5 | DR_JARAK_LAYAR  | int(11)      |
| 6 | DR_EKSPRESI     | varchar(255) |
| 7 | DR_TGL_REGIS    | varchar(20)  |
| 8 | DR_KETERANGAN   | varchar(500) |

Gambar 5. 3 Tabel Dataset Register

Tabel Dataset Register digunakan untuk menyimpan dataset ekspresi yang nantinya di ambil melalui aplikasi.

## 5.1.1.3 Gambar Tabel Stimulus

| # | Name              | Туре         |
|---|-------------------|--------------|
| 1 | STIMULUS_ID 🔌     | int(11)      |
| 2 | STIMULUS_NAMA     | varchar(255) |
| 3 | STIMULUS_SOURCE   | varchar(255) |
| 4 | STIMULUS_EKSPRESI | varchar(255) |

Gambar 5. 4 Tabel Stimulus

Tabel Stimulus digunakan untuk menyimpan video stimulus dan juga label ekspresi dari video stimulus.

| #  | Name                | Туре         |
|----|---------------------|--------------|
| 1  | USER_ID 🔑           | int(11)      |
| 2  | USER_ID_STIMULUS    | int(11)      |
| 3  | USER_NAMA           | varchar(255) |
| 4  | USER_JENIS_KELAMIN  | varchar(255) |
| 5  | USER_HAPPY          | int(11)      |
| 6  | USER_SAD            | int(11)      |
| 7  | USER_DISGUST        | int(11)      |
| 8  | USER_SURPRISED      | int(11)      |
| 9  | USER_ANGRY          | int(11)      |
| 10 | USER_EKSPRESI_HASIL | varchar(20)  |
| 11 | USER_KETERANGAN     | varchar(500) |
| 12 | USER_VIDEO          | varchar(255) |

## 5.1.1.4 Gambar Tabel User Data

Gambar 5. 5 Tabel User Data

Tabel User Data digunakan untuk menyimpan data dari pengguna yang akan mengakses aplikasi, menyimpan ekspresi yang di hasilkan pengguna, dan juga menyimpan video ekspresi user yang telah selesai.

## 5.1.1.5 Gambar Tabel Statistik

| # | Name             | Туре        |
|---|------------------|-------------|
| 1 | STAT_ID 🔑        | int(11)     |
| 2 | STAT_ID_USER     | int(11)     |
| 3 | STAT_ID_STIMULUS | int(11)     |
| 4 | STAT_FRAME       | int(11)     |
| 5 | STAT_EKSPRESI    | varchar(20) |

## Gambar 5. 6 Tabel Statistik

Tabel statistik digunakan untuk menyimpan ekspresi hasil dan kalkulasi ekspresi user.

#### 5.1.2 Implementasi Antar Muka

Implementasi antar muka merupakan proses pengubahan sistem yang telah dirancang kemudian di terapkan dalam program. Berikut ini akan dijelaskan implementasi dari antar muka dari Aplikasi "FACEMOT" Sebagai Pendeteksi Ekspresi Wajah Dengan Stimulasi Video.

## 5.1.2.1 Halaman Responden

Halaman Responden digunakan untuk menambahkan user. Untuk admin menggunakan tombol Login sebagai admin untuk login admin. Untuk user mengisi form nama lengkap, jenis kelamin, keterangan, dan memilih video stimulus.

| 🛃 Registrasi User         |               | 50<br>33       | · 🗆 🗙   |
|---------------------------|---------------|----------------|---------|
| Responden Selamat Dat     | ang           |                |         |
| -                         | IP Admin      | 192.168.43.108 | Connect |
| Nama Lengkap              | Pilih V       | ideo Stimulus  |         |
| - N                       | No            | Video Stimulus |         |
|                           | 1             | video1         |         |
| Jenis Kelamin             | 2             | video2         |         |
| O Laki - Laki O Perempuan | 3             | video3         |         |
|                           | 4             | video4         |         |
| Keterangan                | 5             | video5         |         |
|                           |               | Tonton         |         |
|                           | Selesal       |                |         |
| Login                     | Sebagai Admin |                |         |

Gambar 5. 7 Halaman Responden

### 5.1.2.2 Halaman Login Admin

Halaman Login untuk admin masuk ke halaman monitoring user. Hanya terdapat 1 aktor hak akses yaitu hanya admin.

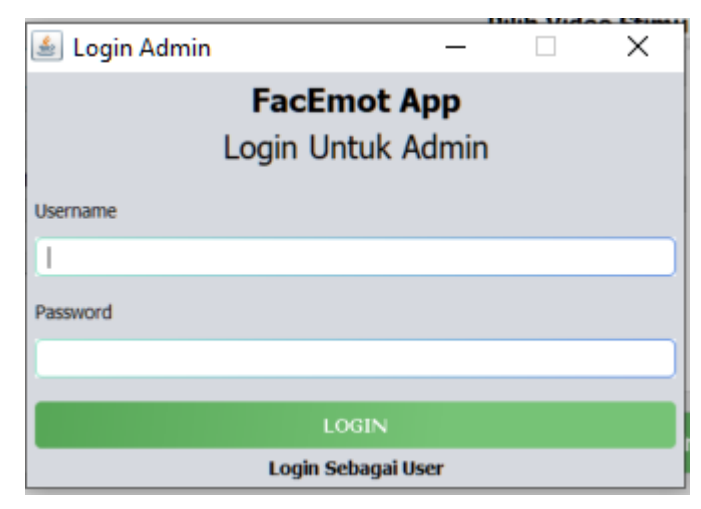

Gambar 5. 8 Login Untuk Admin

#### 5.1.2.3 Halaman Monitoring User

Halaman monitoring user digunakan untuk memonitoring webcam dari user monitoring dilakukan secara realtime, pertama yaitu mengizinkan video stimulus yang di pilih user, lalu memilih webcam yang digunakan, terdapat 2 pilihan yaitu webcam internal dan uga webcam eksternal. Terdapat user webcam yang berfungsi untuk memonitoring user, terdapat statistik ekspresi user yang berfungsi sebagai kalkulasi setiap ekspresi user, dan juga terdapat video stimulus yang dipilih oleh user sebelumnya. Tombol capture digunakan untuk mengcapture webcam dari user, tombol rec/stop rec yang digunakan untuk merekam atau menghentikan perekaman pada user, tombol play digunakan untuk memulai video stimulus, tombol pause di gunakan untuk menjeda video stimulus, dan tombol stop digunakan untuk menghentikan video stimulus.

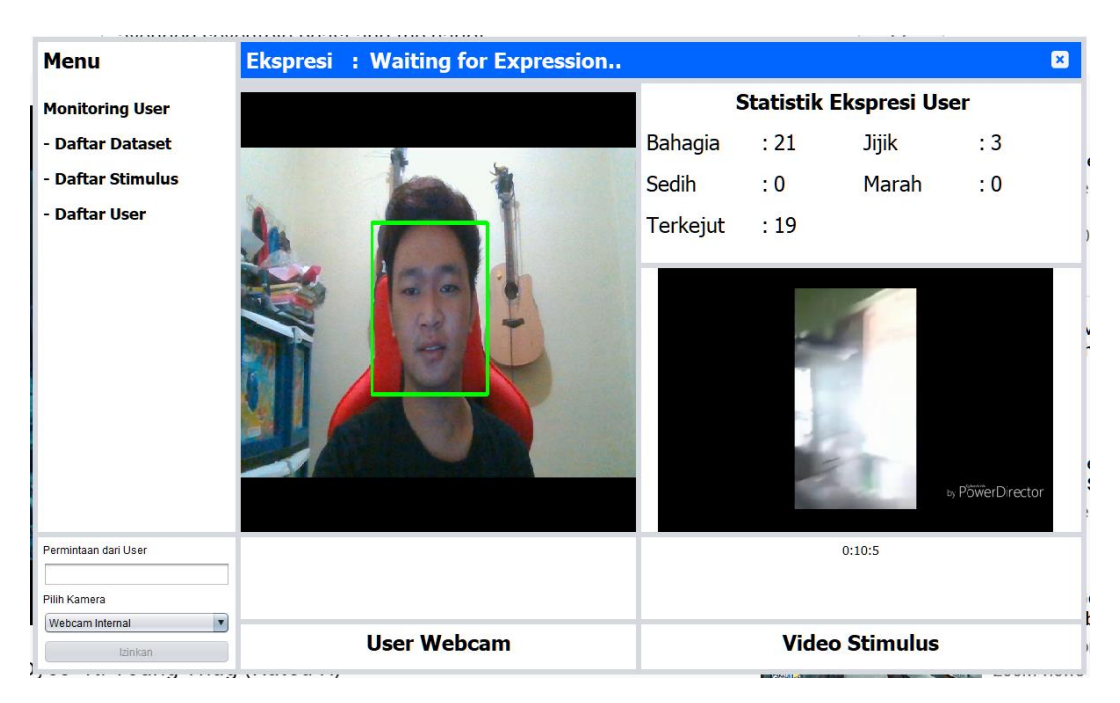

Gambar 5. 9 Halaman Monitoring User

## 5.1.2.4 Halaman Daftar Dataset

Halaman daftar dataset digunakan untuk menampilkan data dataset yang di peroleh dari pengambilan dataset sebelumnya. Admin dapat mengedit dan menghapus data di dalamnya dan dapat menambahkan dataset terbaru yang nantinya digunakan untuk pembanding ekspresi.

| 🔊 Daftar Dataset  |            |            |            |          |                    |                     | -                |     | ×   |
|-------------------|------------|------------|------------|----------|--------------------|---------------------|------------------|-----|-----|
| Menu              | ID Dat     | aset       |            |          |                    |                     |                  |     |     |
| Daftar Dataset    |            |            |            |          |                    |                     |                  |     |     |
| - Admin Monitor   | ID Nama Le | ngk Kamera | Jarak Lay. | Ekspresi | Tanggal Registrasi | Keterangan          | Data             |     |     |
| - Daftar Stimulus | 1 Hilnan   | d Webcam   | 30         | Bahagia  | 16/04/2020         | menggunakan lampu k | Nama Lengkap     |     |     |
| - Daftar User     | 2 Hilnan   | d Webcam   | 30         | Waiting  | 16/04/2020         | Waiting             |                  |     |     |
|                   | 3 Hilnan   | d Webcam   | 30         | Marah    | 16/04/2020         | menggunakan lampu k | Kamera           |     |     |
|                   | 4 Hilnan   | d Webcam   | 30         | Sedih    | 16/04/2020         | menggunakan lampu k | Jarak Layar (cm) |     |     |
|                   | 5 Hilnan   | d Webcam   | 30         | Jijik    | 16/04/2020         | menggunakan lampu k |                  |     |     |
|                   | 6 Hilnan   | d Webcam   | 30         | Terkejut | 16/04/2020         | menggunakan kamera  | Ekspresi         |     |     |
|                   |            |            |            |          |                    |                     |                  |     |     |
|                   |            |            |            |          |                    |                     | Keterangan       |     |     |
|                   |            |            |            |          |                    |                     | Simpan           | На  | 7 F |
| I I               |            |            |            |          |                    |                     | Tambah Da        | ata |     |

Gambar 5. 10 Halaman Daftar Dataset

#### **5.1.2.5 Halaman Daftar Stimulus**

Halaman daftar stimulus digunakan untuk menampilkan data stimulus video, admin dapat tambah video stimulus dan juga ekspresi, admin dapat menghapus dan juga mengedit. Terdapat tingkat akurasi video stimulus dan juga tingkat akurasi aplikasi. Tingkat akurasi video stimulus berguna untuk mengetahui seberapa akurat label ekspresi yang di berikan terhadap video stimulus berdasarkan tanggapan dari user, sedangkan tingkat akurasi aplikasi berguna untuk mengetahui seberapa akurat ekspresi user yang di tangkap oleh aplikasi berdasarkan dominasi ekspresi yang seharusnya muncul pada setiap video stimulus.

| Menu             | ID Stimulus           |                        |                  | ×                                          |
|------------------|-----------------------|------------------------|------------------|--------------------------------------------|
| Daftar Stimulus  | Search here           |                        |                  |                                            |
| - Admin Monitor  | ID Nama Stimulus      | Ekspresi Stimulus      | Video Stimulus   | Data                                       |
| - Daftar Dataset | 1 Fail Army           | Bahagia                | video1           | Nama Stimulus                              |
| - Daftar User    | 2 Iklan Thailand      | Sedih                  | video2           | Ekspresi Stimulus                          |
|                  | 3 Tripophobia         | Jijik                  | video3           |                                            |
|                  | 4 Kura-kura           | Terkejut               | video4           | Nama File                                  |
|                  | 5 Melempar Kucing     | Marah                  | video5           | Pilih Video (format .mp4 20fps)            |
|                  |                       |                        |                  | Pilih<br>Pilih Audio (format.wav)<br>Pilih |
|                  | Tingkat Akurasi       | Akurasi Video Stimulus | Akurasi Aplikasi | Simpan Hapus                               |
|                  | 1 Bahagia             | 100%                   | 60%              | Simpan Sebagai Baru                        |
|                  | 2 Sedih               | 100%                   | 0%               |                                            |
|                  | 3 Jijik<br>4 Torkojut | 100%                   | 57%              |                                            |
|                  | 5 Marah               | 0%                     | 0%               |                                            |

Gambar 5. 11 Halaman Daftar Stimulus

## 5.1.2.6 Halaman Daftar User Data

Halaman daftar user data digunakan untuk menampilkan data user, yang telah di inputkan melalui halaman register sebelumnya, admin hanya dapat menghapus data user tidak dapat mengedit data.

| 🔬 Daftar User     |   |    |         |           |     |    |       |     |     |          |          |         |          |         | - 🗆 X               |
|-------------------|---|----|---------|-----------|-----|----|-------|-----|-----|----------|----------|---------|----------|---------|---------------------|
| Menu              |   | ID | User    | 10        |     |    |       |     |     |          |          |         |          |         |                     |
| Daftar User       |   |    |         |           |     |    |       |     |     |          |          |         |          |         |                     |
| - Admin Monitor   | F | ID | Nama U  | Jenis Kel | Ba  | Se | Jijik | Ter | Ma  | Ekspresi | Ekspresi | Video U | Video St | Keteran | Data                |
| - Daftar Dataset  | 0 | 1  | Sahab   | Laki - L  | 132 | 4  | 103   | 0   | 28  | Bahagia  | Bahagia  | Sahab   | video1   | Tesstin | ID User             |
| - Daftar Stimulus | 1 | 2  | Sahab   | Laki - L  | 102 | 23 | 458   | 18  | 103 | Jijik    | Sedih    | Sahab   | video2   | Testing | Nama User           |
|                   | 2 | 3  | Sahab   | Laki - L  | 11  | 22 | 16    | 38  | 29  | Terkejut | Bahagia  | Sahab   | video1   | Testing | Hilnanda Ardiansyah |
|                   | 3 | 4  | Sahab   | Laki - L  | 96  | 57 | 64    | 17  | 0   | Bahagia  | Sedih    | Sahab   | video2   | testing | video1              |
|                   | 4 | 5  | Sahab   | Laki - L  | 10  | 12 | 9     | 11  | 6   | Sedih    | Sedih    | Sahab   | video2   | video2  | Lihat Video         |
|                   | 5 | 6  | Sahab   | Laki - L  | 90  | 37 | 40    | 1   | 44  | Bahagia  | Bahagia  | Sahab   | video1   | video2  |                     |
|                   | 6 | 7  | Sahbul  | Laki - L  | 2   | 29 | 4     | 0   | 272 | Marah    | Sedih    | Sahbul  | video2   | 12ewd   |                     |
|                   | 7 | 8  | Sahab   | Laki - L  | 5   | 9  | 7     | 10  | 0   | Terkejut | Sedih    | Sahab   | video2   | sdadw   |                     |
|                   | 8 | 9  | Shasbd  | Laki - L  | 18  | 9  | 181   | 63  | 19  | Jijik    | Sedih    | Shasbd  | video2   | sqwdsad |                     |
|                   | 9 |    | Hilnand | Laki - L  |     |    | 94    |     | 98  | Marah    | Bahagia  | Hilnand | video1   | Orang   |                     |
|                   |   |    |         |           |     |    |       |     |     |          |          |         |          |         |                     |
|                   |   |    |         |           |     |    |       |     |     |          |          |         |          |         |                     |

Gambar 5. 12 Halaman User Data

## 5.1.2.7 Halaman Registrasi Dataset

Halaman Registrasi dataset digunakan untuk pengambilan dataset dengan cara mengklik tombol tambah dataset pada Gambar 5.10 lalu akan tampil halaman registrasi dataset, lalu pilih kamera, terdapat 2 pilihan kamera yang digunakan yaitu webcam internal dan juga webcam eksternal.

| Register Face                                    | ID Face 29        |                              |  |  |  |
|--------------------------------------------------|-------------------|------------------------------|--|--|--|
|                                                  | Nama Lengkap      | Kamera                       |  |  |  |
|                                                  | Jarak Kamera (cm) | Ekspresi                     |  |  |  |
|                                                  | Keterangan        | Emsh                         |  |  |  |
| Pilih Kamera                                     | After reg         | istration, capture 50 photos |  |  |  |
| Webcam Internal Webcam Internal Webcam Eksternal | . Alter reg       | 00/50                        |  |  |  |

Gambar 5. 13 Halaman Registrasi Dataset

#### 5.1.2.8 Halaman Lihat Hasil Video

Halaman lihat hasil video digunakan untuk melihat hasil video yang telah dilakukan oleh user. Terdapat user webcam yaitu hasil rekaman user, video stimulus yaitu video yang di pilih oleh user, dan statistik ekspresi yaitu kalkulasi yang dilakukan untuk menghitung jumlah ekspresi yang telah dilakukan user dan sudah tersimpan pada database. Tombol capture digunakan untuk mengcapture webcam dari user, tombol play digunakan untuk memulai video hasil, tombol pause di gunakan untuk menjeda video, dan tombol stop digunakan untuk menghentikan video.

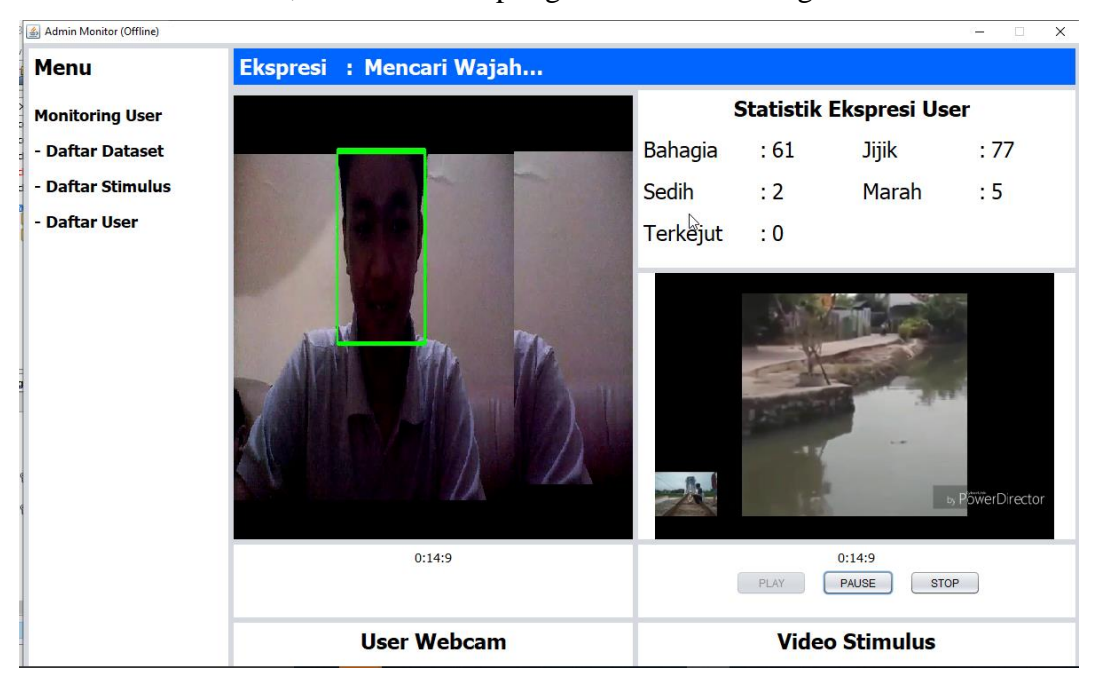

Gambar 5. 14 Halaman Lihat Hasil Video

## 5.1.2.9 Halaman Lihat Video Stimulus

Halaman lihat video stimulus dilakukan oleh user, digunakan user setelah user mengisi data diri dan memilih video stimulus yang akan di tonton, lalu akan muncul halaman video stimulus seperti gambar dibawah. Dibawah ini adalah tampilan video stimulus yang diputar setelah user memilih video.

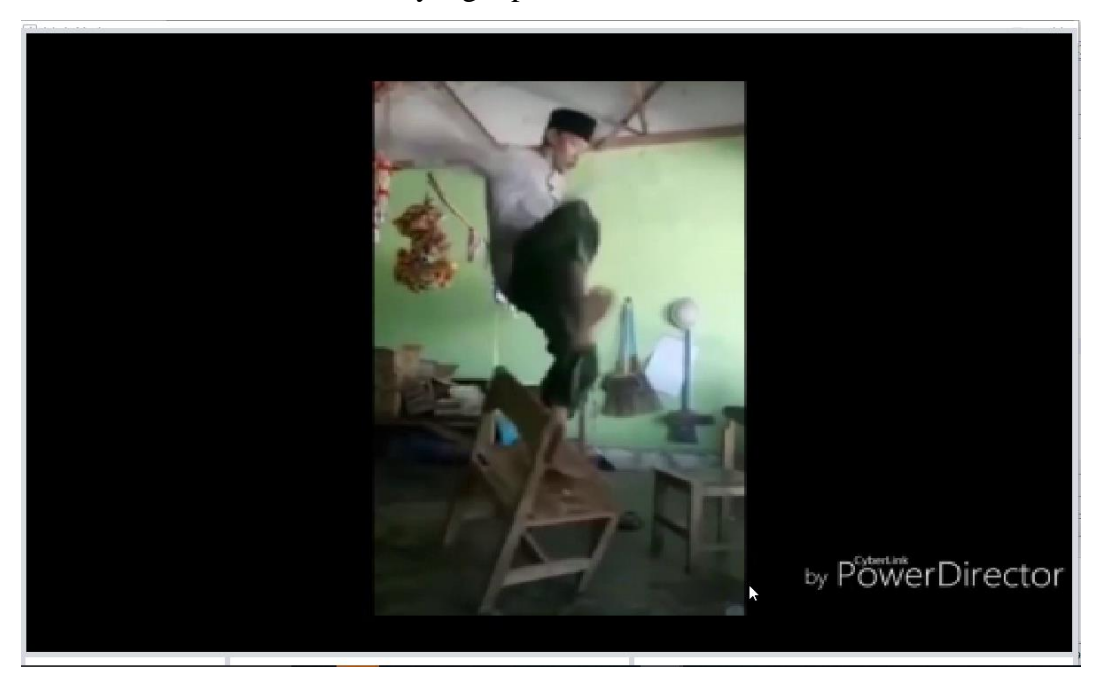

Gambar 5. 15 Halaman Lihat Video Stimulus

### 5.1.2.10 Halaman Hasil Ekspresi

Halaman Hasil ekspresi digunakan untuk admin mengetahui hasil ekspresi dan kalkulasi ekspresi user setelah menonton video stimulus.

| Admin Monitor     |                    |                                                |               |                                                                                                    |             | _                    |
|-------------------|--------------------|------------------------------------------------|---------------|----------------------------------------------------------------------------------------------------|-------------|----------------------|
| lenu              | Ekspresi           | : Jijik                                        |               |                                                                                                    |             |                      |
| onitoring User    |                    |                                                |               | Statistik                                                                                                    | Ekspresi Us | er                   |
| Daftar Dataset    | Havil              | Hasil Ekspresi                                 |               |                                                                                                    | Jijik       | : 94                 |
| aftar Stimulus    |                    |                                                |               |                                                                                                    | Marah       | : 98                 |
| aftar liser       | Nama Leng          | jkap                                           | Detail Eks    | presi                                                                                                    |             |                      |
|                   | Hilnanda Aı        | rdiansyah                                      | Bahagia       | 18%                                                                                                    |             |                      |
|                   | Jenis Kelamin      |                                                | Sedih         | 11%                                                                                                    |             |                      |
|                   | Laki - Laki        |                                                | Jijik         | 35%                                                                                                    | 1.0         |                      |
|                   | Video Stimulus     | 5                                              | Terkejut      | 0%                                                                                                    | 100         | 1.14                 |
|                   | video1             |                                                | Marah         | 36%                                                                                                    |             |                      |
|                   | Keterangan         |                                                |               |                                                                                                    |             |                      |
|                   | Orang Jawa         | a 🖌                                            | Kesimpul      | an                                                                                                    | 1           |                      |
|                   |                    |                                                | Dominasi Ek   | spresi Marah                                                                                                    |             |                      |
|                   | Ekspresi yang      | tepat untuk video ini menurut Anda             | Eksprosi Stin | ulus Babaria                                                                                                    |             |                      |
|                   |                    |                                                | скартся эси   | laida Danagia                                                                                                   |             | Distances Disperties |
|                   | *pilihan anda akai | n kami gunakan sebagai feedback validasi data. |               |                                                                                                    |             | PowerDirector        |
|                   | -                  | Simpa                                          |               |                                                                                                    | 10          |                      |
| nintaan dari User | _                  |                                                | _             |                                                                                                    |             |                      |
|                   |                    |                                                |               |                                                                                                    |             |                      |
| Izinkan           |                    | User Webcam                                    |               | Vide                                                                                                    | o Stimulus  |                      |
|                   |                    |                                                |               | The second second second second second second second second second second second second second second second se |             |                      |

Gambar 5. 16 Halaman Hasil Ekspresi User

# 5.2 Pengujian

Pengujian merupakan proses untuk menentukan apakah hasil dari tugas akhir sudah sesuai dengan kebutuhan sistem dan berjalan sesuai lingkungan yang diinginkan. Pengujian dapat berupa pengujian fungsional, penerimaan pengguna, ataupun performa sistem. Pada pengujian dipaparkan secara detil mengenai metode pengujian, tujuan pengujian, proses pengujian serta analisa hasil pengujian.

# 5.2.1 Uji Coba Aplikasi

Proses pengujian terdiri dari beberapa point diantaranya :

| ID   | Skenario | Langkah-        | Data      | Hasil yang    | Hasil   | Berhasil |
|------|----------|-----------------|-----------|---------------|---------|----------|
|      |          | langkah         |           | diharapkan    | sesungg | / Gagal  |
|      |          |                 |           |               | uhnya   |          |
| TC01 | Menyambu | 1. Masukkan IP  | IP Admin  | User          | Sesuai  | Berhasil |
|      | ngkan ke | Address Admin   | =         | terkoneksi    | harapan |          |
|      | Admin    | 2. Klik Connect | 192.168.4 | dengan Admin  |         |          |
|      |          |                 | 3.108     |               |         |          |
| TC02 | Menonton | 1. Memasukkan   | Nama      | Tampil        | Sesuai  | Berhasil |
|      | Video    | Nama lengkap    | Lengkap = | halaman Play  | harapan |          |
|      |          | 2. Memilih      | Sahabul   | Video         |         |          |
|      |          | Jenis kelamin   | Ashfari   |               |         |          |
|      |          | 3. Memasukkan   | Jenis     |               |         |          |
|      |          | Keterangan      | Kelamin = |               |         |          |
|      |          | 4. Memilih      | Laki-laki |               |         |          |
|      |          | video yang      | Keteranga |               |         |          |
|      |          | belum ditonton  | n = Orang |               |         |          |
|      |          | di tabel        | jawa      |               |         |          |
|      |          | 5. Klik Tonton  |           |               |         |          |
| TC03 | Melihat  | 1. Memasukkan   | Nama      | Tampil        | Sesuai  | Berhasil |
|      | hasil    | Nama lengkap    | Lengkap = | halaman Lihat | harapan |          |
|      | ekspresi | 2. Memilih      | Sahabul   | Hasil         |         |          |
|      |          | Jenis kelamin   | Ashfari   |               |         |          |
|      |          | 3. Memasukkan   | Jenis     |               |         |          |
|      |          | Keterangan      | Kelamin = |               |         |          |
|      |          | 4. Memilih      | Laki-laki |               |         |          |
|      |          | video yang      | Keteranga |               |         |          |
|      |          | sudah ditonton  | n = Orang |               |         |          |
|      |          | di tabel        | jawa      |               |         |          |

Tabel 5. 1 Halaman Responden

|      |            | 5. Klik Tonton |               |         |          |
|------|------------|----------------|---------------|---------|----------|
| TC04 | Pindah     | 1. Klik Login  | Tampil        | Sesuai  | Berhasil |
|      | halaman ke | sebagai Admin  | halaman Login | harapan |          |
|      | Login      |                |               |         |          |

Tabel 5. 2 Halaman Login

| ID   | Skenario    | Langkah-         | Data     | Hasil yang    | Hasil   | Berhasil |
|------|-------------|------------------|----------|---------------|---------|----------|
|      |             | langkah          |          | diharapkan    | sesungg | / Gagal  |
|      |             |                  |          |               | uhnya   |          |
| TC05 | Cek login   | 1. Buka aplikasi | Username | User login ke | Sesuai  | Berhasil |
|      | Admin       | FacEmot          | = admin  | halaman       | harapan |          |
|      | dengan data | 2. Memasukkan    | Password | Admin         |         |          |
|      | yang valid  | Username         | = 1234   | Monitor       |         |          |
|      |             | 3. Memasukkan    |          |               |         |          |
|      |             | Password         |          |               |         |          |
|      |             | 4. Klik Login    |          |               |         |          |
| TC06 | Cek login   | 1. Buka aplikasi | Username | User gagal    | Sesuai  | Berhasil |
|      | Admin       | FacEmot          | = admin  | login ke      | harapan |          |
|      | dengan data | 2. Memasukkan    | Password | halaman       |         |          |
|      | yang tidak  | Username         | = 1111   | Admin         |         |          |
|      | valid       | 3. Memasukkan    |          | monitor,      |         |          |
|      |             | Password         |          | muncul        |         |          |
|      |             | 4. Klik Login    |          | peringatan    |         |          |
|      |             |                  |          | bahwa inputan |         |          |
|      |             |                  |          | tidak valid   |         |          |
| TC07 | Pindah      | 1. Klik Login    |          | Tampil        | Sesuai  | Berhasil |
|      | halaman ke  | sebagai Ke       |          | halaman       | harapan |          |
|      | Responden   | Halaman          |          | Responden     |         |          |
|      |             | Responden        |          |               |         |          |

Tabel 5. 3 Halaman Admin Monitor

| ID   | Skenario    | Langkah-       | Data     | Hasil yang         | Hasil   | Berhasi  |
|------|-------------|----------------|----------|--------------------|---------|----------|
|      |             | langkah        |          | diharapkan         | sesungg | 1/       |
|      |             |                |          |                    | uhnya   | Gagal    |
| TC08 | Menerima    | 1. Buka        |          | Muncul pesan       | Sesuai  | Berhasil |
|      | permintaan  | halaman        |          | pada kolom         | harapan |          |
|      | dari User   | Admin          |          | Permintaan dari    |         |          |
|      |             | Monitor        |          | User, Tombol       |         |          |
|      |             |                |          | Izinkan dapat      |         |          |
|      |             |                |          | diklik             |         |          |
| TC09 | Mengizinkan | 1. Buka        | Pesan =  | Webcam             | Sesuai  | Berhasil |
|      | permintaan  | halaman        | "izinkan | menyala dan        | harapan |          |
|      | User        | Admin          | :buka"   | menampilkan ke     |         |          |
|      |             | Monitor        |          | layar,             |         |          |
|      |             | 2. Klik        |          | Menampilkan        |         |          |
|      |             | Izinkan        |          | video stimulus,    |         |          |
|      |             |                |          | Memerintah         |         |          |
|      |             |                |          | halaman User       |         |          |
|      |             |                |          | untuk              |         |          |
|      |             |                |          | menampilkan        |         |          |
|      |             |                |          | video stimulus,    |         |          |
|      |             |                |          | Menampilkan        |         |          |
|      |             |                |          | kalkulasi ekspresi |         |          |
|      |             |                |          | user,              |         |          |
|      |             |                |          | Menampilkan        |         |          |
|      |             |                |          | time display       |         |          |
|      |             |                |          | video stimulus     |         |          |
| TC10 | Pindah      | 1. Buka        |          | Tampil halaman     | Sesuai  | Berhasil |
|      | halaman ke  | halaman        |          | Daftar Dataset,    | harapan |          |
|      | Daftar      | Admin          |          | Menutup            |         |          |
|      | Dataset     | monitor        |          | halaman Admin      |         |          |
|      |             | 2. Klik Daftar |          | Monitor            |         |          |
|      |             | Dataset        |          |                    |         |          |

| TC11 | Pindah      | 1. Buka        | Tampil halaman   | Sesuai  | Berhasil |
|------|-------------|----------------|------------------|---------|----------|
|      | halaman ke  | halaman        | Daftar Stimulus, | harapan |          |
|      | Daftar      | Admin          | Menutup          |         |          |
|      | Stimulus    | monitor        | halaman Admin    |         |          |
|      |             | 2. Klik Daftar | Monitor          |         |          |
|      |             | Stimulus       |                  |         |          |
| TC12 | Pindah      | 1. Buka        | Tampil halaman   | Sesuai  | Berhasil |
|      | halaman ke  | halaman        | Daftar User,     | harapan |          |
|      | Daftar User | Admin          | Menutup          |         |          |
|      |             | monitor        | halaman Admin    |         |          |
|      |             | 2. Klik Daftar | Monitor          |         |          |
|      |             | User           |                  |         |          |

Tabel 5. 4 Halaman Daftar Dataset

| ID   | Skenario  | Langkah-       | Data      | Hasil yang       | Hasil   | Berhasil |
|------|-----------|----------------|-----------|------------------|---------|----------|
|      |           | langkah        |           | diharapkan       | sesungg | / Gagal  |
|      |           |                |           |                  | uhnya   |          |
| TC13 | Menampilk | 1. Buka        |           | Tampil tabel     | Sesuai  | Berhasil |
|      | an daftar | halaman        |           | daftar dataset   | harapan |          |
|      | dataset   | Daftar Dataset |           |                  |         |          |
| TC14 | Menyuntin | 1. Klik salah  | Nama      | Dataset terkirim | Sesuai  | Berhasil |
|      | g dataset | satu list      | lengkap = | ke database      | harapan |          |
|      |           | dataset pada   | Hilnanda  | mengganti        |         |          |
|      |           | tabel          | Ardiansya | dataset yang     |         |          |
|      |           | 2. Sunting     | h         | dipilih          |         |          |
|      |           | Nama lengkap   | Kamera =  |                  |         |          |
|      |           | 3. Sunting     | Webcam    |                  |         |          |
|      |           | Kamera         | Jarak     |                  |         |          |
|      |           | 4. Sunting     | Kamera =  |                  |         |          |
|      |           | Jarak layar    | 30        |                  |         |          |
|      |           | 5. Sunting     | Ekpresi = |                  |         |          |

|      |            | Ekspresi       | Bahagia   |                  |         |          |
|------|------------|----------------|-----------|------------------|---------|----------|
|      |            | 6. Sunting     | Keteranga |                  |         |          |
|      |            | Keterangan     | n =       |                  |         |          |
|      |            | 7. Klik        | Mengguna  |                  |         |          |
|      |            | Simpan         | kan lampu |                  |         |          |
|      |            |                | kamar     |                  |         |          |
| TC15 | Menghapus  | 1. Klik salah  |           | Dataset pada     | Sesuai  | Berhasil |
|      | dataset    | satu list      |           | database         | harapan |          |
|      |            | dataset pada   |           | terhapus sesuai  |         |          |
|      |            | tabel          |           | dataset yang     |         |          |
|      |            | 2. Klik Hapus  |           | dipilih          |         |          |
|      |            |                |           |                  |         |          |
| TC16 | Pindah     | 1. Klik        |           | Tampil halaman   | Sesuai  | Berhasil |
|      | halaman ke | Tambah         |           | Penambahan       | harapan |          |
|      | Penambaha  | Dataset        |           | Dataset          |         |          |
|      | n Dataset  |                |           |                  |         |          |
| TC17 | Mencari    | 1. Klik Search | Nama      | Tampil dataset   | Sesuai  | Berhasil |
|      | Dataset    | Here           | lengkap = | sesuai pencarian | harapan |          |
|      |            | 2. Masukkan    | Hilnanda  |                  |         |          |
|      |            | Nama lengkap   |           |                  |         |          |
|      |            | Dataset        |           |                  |         |          |

Tabel 5. 5 Halaman Penambahan Dataset

| ID   | Skenario    | Langkah-   | Data      | Hasil yang       | Hasil   | Berhasil |
|------|-------------|------------|-----------|------------------|---------|----------|
|      |             | langkah    |           | diharapkan       | sesungg | / Gagal  |
|      |             |            |           |                  | uhnya   |          |
| TC18 | Menampilk   | 1. Buka    |           | Tampil gambar    | Sesuai  | Berhasil |
|      | an tampilan | halaman    |           | webcam dari      | harapan |          |
|      | webcam      | Penambahan |           | computer admin   |         |          |
|      |             | Dataset    |           |                  |         |          |
| TC19 | Menambah    | 1.         | Nama      | Dataset terkirim | Sesuai  | Berhasil |
|      | kan Dataset | Memasukkan | lengkap = | ke database      | harapan |          |

|  | Nama lengkap   | Hilnanda  | sebagai data |  |
|--|----------------|-----------|--------------|--|
|  | 2.             | Kamera =  | baru         |  |
|  | Memasukkan     | Webcam    |              |  |
|  | Jarak kamera   | Jarak     |              |  |
|  | 3.             | Kamera =  |              |  |
|  | Memasukkan     | 25        |              |  |
|  | Jenis kamera   | Ekpresi = |              |  |
|  | 4.             | Sedih     |              |  |
|  | Memasukkan     | Keteranga |              |  |
|  | Ekspresi       | n =       |              |  |
|  | 5.             | Mengguna  |              |  |
|  | Memasukkan     | kan lampu |              |  |
|  | keterangan     | dapur     |              |  |
|  | 6. Klik Finish |           |              |  |
|  |                |           |              |  |

Tabel 5. 6 Halaman Daftar Stimulus

| ID   | Skenario   | Langkah-      | Data       | Hasil yang       | Hasil   | Berhasil |
|------|------------|---------------|------------|------------------|---------|----------|
|      |            | langkah       |            | diharapkan       | sesungg | / Gagal  |
|      |            |               |            |                  | uhnya   |          |
| TC20 | Menampilk  | 1. Buka       |            | Tampil tabel     | Sesuai  | Berhasil |
|      | an daftar  | halaman       |            | daftar stimulus  | harapan |          |
|      | stimulus   | Daftar        |            |                  |         |          |
|      |            | Stimulus      |            |                  |         |          |
| TC21 | Menyuntin  | 1. Klik salah | Nama       | Data terkirim ke | Sesuai  | Berhasil |
|      | g stimulus | satu list     | stimulus = | database         | harapan |          |
|      |            | stimulus pada | video1     | mengganti        |         |          |
|      |            | tabel         | Ekspresi   | stimulus yang    |         |          |
|      |            | 2. Sunting    | stimulus = | dipilih          |         |          |
|      |            | Nama          | Bahagia    |                  |         |          |
|      |            | stimulus      | Nama file  |                  |         |          |
|      |            | 3. Sunting    | video =    |                  |         |          |

|      |            | Ekspresi       | video1     |                  |         |          |
|------|------------|----------------|------------|------------------|---------|----------|
|      |            | stimulus       |            |                  |         |          |
|      |            | 4. Sunting     |            |                  |         |          |
|      |            | nama file      |            |                  |         |          |
|      |            | video          |            |                  |         |          |
|      |            | 7. Klik        |            |                  |         |          |
|      |            | Simpan         |            |                  |         |          |
|      |            |                |            |                  |         |          |
| TC22 | Menghapus  | 1. Klik salah  |            | Stimulus pada    | Sesuai  | Berhasil |
|      | stimulus   | satu list      |            | database         | harapan |          |
|      |            | stimulus pada  |            | terhapus sesuai  |         |          |
|      |            | tabel          |            | stimulus yang    |         |          |
|      |            | 2. Klik Hapus  |            | dipilih          |         |          |
|      |            |                |            |                  |         |          |
| TC23 | Pindah     | 1. Klik        |            | Tampil halaman   | Sesuai  | Berhasil |
|      | halaman ke | Tambah         |            | Penambahan       | harapan |          |
|      | Penambaha  | Stimulus       |            | Stimulus         |         |          |
|      | n Stimulus |                |            |                  |         |          |
| TC24 | Mencari    | 1. Klik Search | Nama       | Tampil stimulus  | Sesuai  | Berhasil |
|      | Stimulus   | Here           | stimulus = | sesuai pencarian | harapan |          |
|      |            | 2. Masukkan    | Lompat     |                  |         |          |
|      |            | Nama           |            |                  |         |          |
|      |            | Stimulus       |            |                  |         |          |

Tabel 5. 7 Halaman Penambahan Stimulus

| ID   | Skenario | Langkah-    | Data       | Hasil yang       | Hasil   | Berhasil |
|------|----------|-------------|------------|------------------|---------|----------|
|      |          | langkah     |            | diharapkan       | sesungg | / Gagal  |
|      |          |             |            |                  | uhnya   |          |
| TC25 | Menambah | 1. Masukkan | Nama       | Data terkirim ke | Sesuai  | Berhasil |
|      | kan      | Nama        | stimulus = | database sebagai | harapan |          |
|      | stimulus | stimulus    | video      | stimulus baru    |         |          |
|      |          | 2. Masukkan | lompat     |                  |         |          |

|  | Ekspresi    | Ekspresi   |  |  |
|--|-------------|------------|--|--|
|  | stimulus    | stimulus = |  |  |
|  | 3. Masukkan | Senang     |  |  |
|  | nama file   | Nama file  |  |  |
|  | video       | video =    |  |  |
|  | 4. Klik     | videosena  |  |  |
|  | Simpan      | ng         |  |  |
|  |             |            |  |  |

Tabel 5. 8 Halaman Daftar User

| ID   | Skenario   | Langkah-       | Data       | Hasil yang     | Hasil   | Berhasil |
|------|------------|----------------|------------|----------------|---------|----------|
|      |            | langkah        |            | diharapkan     | sesungg | / Gagal  |
|      |            |                |            |                | uhnya   |          |
| TC26 | Menampilk  | 1. Buka        |            | Tampil tabel   | Sesuai  | Berhasil |
|      | an daftar  | halaman        |            | daftar user    | harapan |          |
|      | user       | Daftar User    |            |                |         |          |
| TC27 | Pindah     | 1. Klik salah  | ID User =  | Tampil halaman | Sesuai  | Berhasil |
|      | halaman ke | satu list user | 1          | Admin Monitor  | harapan |          |
|      | Admin      | pada tabel     | Nama       | (Offline)      |         |          |
|      | Monitor    | 2. Klik Lihat  | User =     |                |         |          |
|      | (Offline)  | Video          | Sahabul    |                |         |          |
|      |            | 3. Sunting     | Ashfari    |                |         |          |
|      |            | Ekspresi       | Video      |                |         |          |
|      |            | stimulus       | Stimulus = |                |         |          |
|      |            | 4. Sunting     | video1     |                |         |          |
|      |            | nama file      |            |                |         |          |
|      |            | video          |            |                |         |          |
|      |            | 7. Klik        |            |                |         |          |
|      |            | Simpan         |            |                |         |          |
|      |            |                |            |                |         |          |
| TC28 | Menghapus  | 1. Klik salah  |            | User pada      | Sesuai  | Berhasil |
|      | user       | satu list user |            | database       | harapan |          |

|      |         | pada tabel     |           | terhapus sesuai   |         |          |
|------|---------|----------------|-----------|-------------------|---------|----------|
|      |         | 2. Klik Hapus  |           | user yang dipilih |         |          |
|      |         |                |           |                   |         |          |
| TC29 | Mencari | 1. Klik Search | Nama user | Tampil user       | Sesuai  | Berhasil |
|      | user    | Here           | = Sahabul | sesuai pencarian  | harapan |          |
|      |         | 2. Masukkan    |           |                   |         |          |
|      |         | Nama user      |           |                   |         |          |

Tabel 5. 9 Halaman Admin Monitor (Offline)

| ID   | Skenario   | Langkah-      | Data | Hasil yang         | Hasil   | Berhasi  |
|------|------------|---------------|------|--------------------|---------|----------|
|      |            | langkah       |      | diharapkan         | sesungg | 1/       |
|      |            |               |      |                    | uhnya   | Gagal    |
| TC30 | Memainkan  | 1. Klik Play  |      | Memainkan          | Sesuai  | Berhasil |
|      | video user |               |      | video user,        | harapan |          |
|      |            |               |      | Memainkan          |         |          |
|      |            |               |      | video stimulus,    |         |          |
|      |            |               |      | Menampilkan        |         |          |
|      |            |               |      | kalkulasi ekspresi |         |          |
|      |            |               |      | user,              |         |          |
|      |            |               |      | Menampilkan        |         |          |
|      |            |               |      | time display user  |         |          |
|      |            |               |      | dan stimulus,      |         |          |
|      |            |               |      | Mengaktifkan       |         |          |
|      |            |               |      | tombol Pause dan   |         |          |
|      |            |               |      | Stop,              |         |          |
|      |            |               |      | Menonaktifkan      |         |          |
|      |            |               |      | tombol Play        |         |          |
| TC31 | Menjeda    | 1. Klik Pause |      | Menjeda video      | Sesuai  | Berhasil |
|      | video      |               |      | user, Menjeda      | harapan |          |
|      |            |               |      | video stimulus,    |         |          |
|      |            |               |      | Menonaktifkan      |         |          |
|      |            |               |      | tombol Pause,      |         |          |

|      |             |              | Mengaktifkan<br>tombol Play dan |         |          |
|------|-------------|--------------|---------------------------------|---------|----------|
|      |             |              | Stop                            |         |          |
| TC32 | Menghentika | 1. Klik Stop | Menghentikan                    | Sesuai  | Berhasil |
|      | n video     |              | video user,                     | harapan |          |
|      |             |              | Menghentikan                    |         |          |
|      |             |              | video stimulus,                 |         |          |
|      |             |              | Menonaktifkan                   |         |          |
|      |             |              | tombol Pause dan                |         |          |
|      |             |              | Stop,                           |         |          |
|      |             |              | Mengaktifkan                    |         |          |
|      |             |              | tombol Play                     |         |          |

## 5.2.2 Hasil Kuesioner

Untuk Form kuesioner terdapat pada Lampiran Form Kuesioner Dan Berikut Hasil Kuesioner :

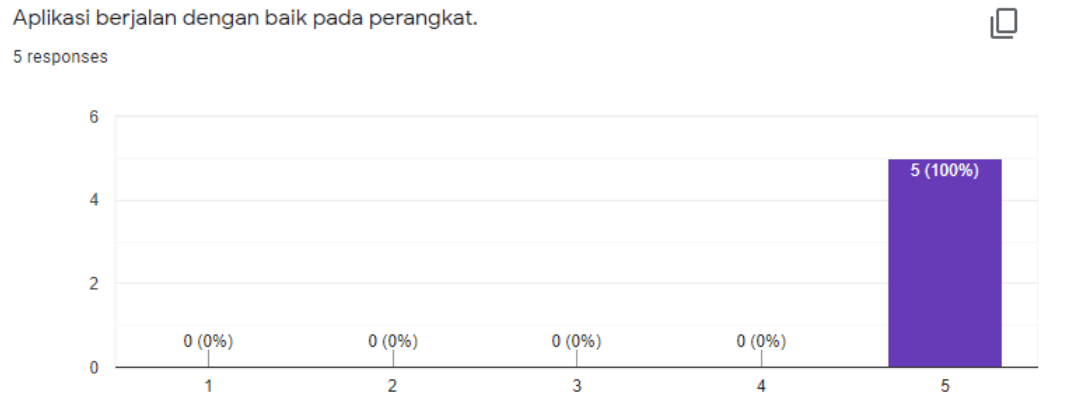

Gambar 5. 17 Hasil Kuesioner User 1

Tampilan dan fitur pada aplikasi ini mudah digunakan.

5 responses

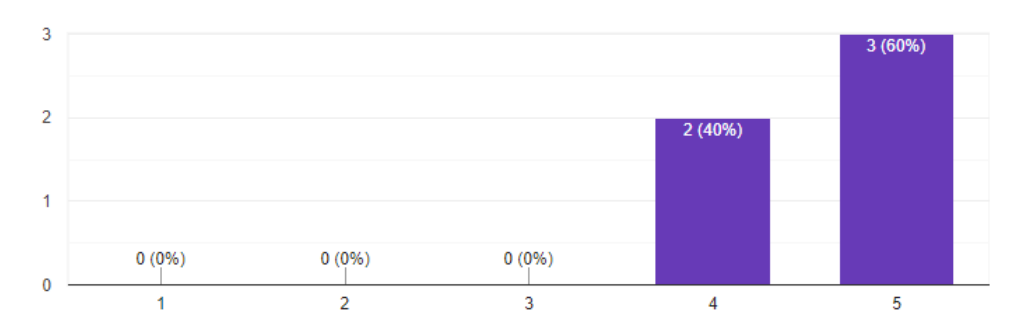

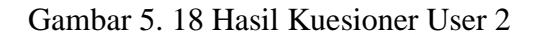

Fitur – fitur yang ada dalam aplikasi ini dapat berjalan dengan baik. 5 responses

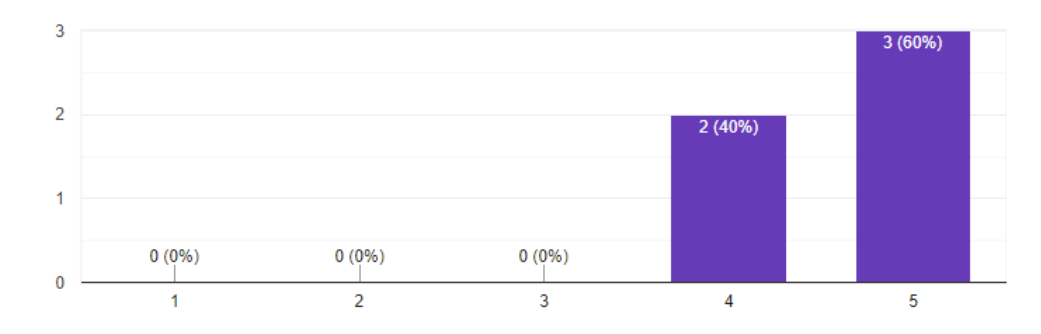

Gambar 5. 19 Hasil Kuesioner User 3

Dengan adanya aplikasi ini dapan membantu sistem manual sebelumnya. 5 responses

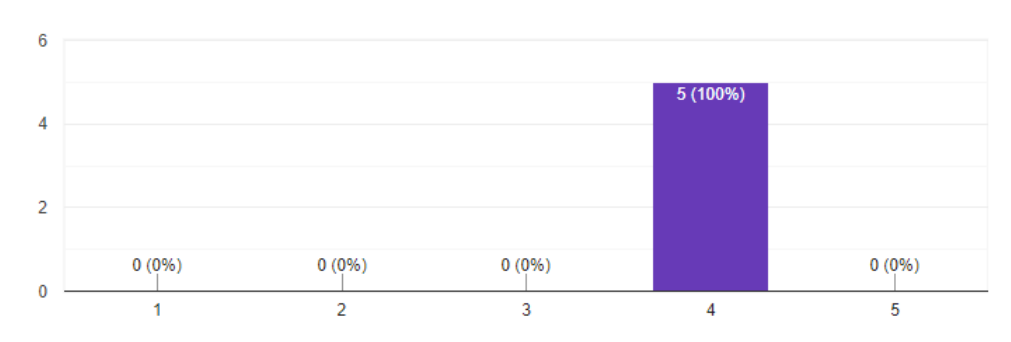

Gambar 5. 20 Hasil Kuesioner User 4

| Saran untuk Aplikasi                                                                                         |  |
|----------------------------------------------------------------------------------------------------|--|
| 5 responses                                                                                                  |  |
| Good job! Tingkatkan pengembangan nya                                                                        |  |
| tampilan lebih menarik                                                                                       |  |
| Audio pada video yang diputar telat                                                                          |  |
| Aplikasi sudah bagus dan dapat mendeteksi ekspresi wajah seseorang                                           |  |
| interface aplikasi lebih menarik lagi dan aplikasi harusnya dapat lebih banyak mendeteksi ekspresi yang lain |  |

## Gambar 5. 21 Saran Kuesioner

|     | No Video S | Video Stimulus | Ekspresi | Ekspresi | Tanggapan |
|-----|------------|----------------|----------|----------|-----------|
| 110 | 110        | Video Sumanus  | Stimulus | User     | Ekspresi  |
|     | 1          | Tripophobia    | Jijik    | Jijik    | Jijik     |

## Tabel 5. 10 Tabel Tanggapan Responden 1

## Tabel 5. 11 Tabel Tanggapan Responden 2

| No | Video Stimulus | Ekspresi | Ekspresi | Tanggapan |
|----|----------------|----------|----------|-----------|
|    | video Sumanas  | Stimulus | User     | Ekspresi  |
| 1  | Fail Army      | Bahagia  | Bahagia  | Bahagia   |

# Tabel 5. 12 Tabel Tanggapan Responden 3

| No | Video Stimulus | Ekspresi | Ekspresi | Tanggapan |
|----|----------------|----------|----------|-----------|
|    | video Sumulus  | Stimulus | User     | Ekspresi  |
| 1  | Iklan Thailand | Sedih    | Jijik    | Sedih     |

# Tabel 5. 13 Tabel Tanggapan Responden 4

| No | Video Stimulus | Ekspresi        | Ekspresi | Tanggapan |          |
|----|----------------|-----------------|----------|-----------|----------|
|    | INU            | video Stillulus | Stimulus | User      | Ekspresi |
|    | 1              | Kura-Kura       | Terkejut | Jijik     | Terkejut |

Tabel 5. 14 Tabel Tanggapan Responden 5

|    |                 | Ekspresi | Ekspresi | Tanggapan |
|----|-----------------|----------|----------|-----------|
| No | Video Stimulus  | Stimulus | User     | Ekspresi  |
| 1  | Melempar Kucing | Marah    | Terkejut | Sedih     |